🌔 Murata Software

**Q**: How to calculate the average stress on a face or an edge?

A: While the field value of your interest is displayed on the screen, select the face or edge of your interest and select [Average Value] from the right-click menu to yield the average.

It should be noted that, before analyzing, you should make a model where the face of your interest is made by cutting. This is because cross-section UI allows you to see the face of a cross-section but does not allow you to select the face for calculating an average.